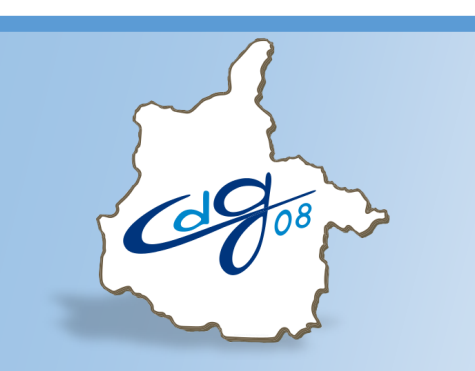

Centre de Gestion de la Fonction Publique Territoriale des Ardennes

# Module d'aide à l'avancement de grade AGIRHE

1 boulevard Louis ARAGON 08000 Charleville-Mézières ☎: 03.24.33.88.00

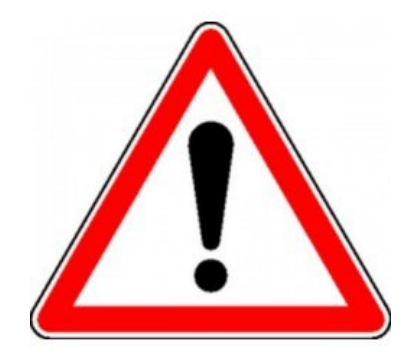

# Récapitulatif de la procédure préalable à l'avancement de grade

### Fixer les taux de promotion :

- Pour chaque grade d'avancement, sauf pour le cadre d'emplois des agents de police municipale.
- Délibération de l'organe délibérant après avis préalable du Comité Technique.

### Fixer les Lignes Directrices de Gestion :

• Établies pour une durée maximale de 6 années, après avis préalable du Comité Technique.

### Compte rendu d'entretien professionnel :

• L'avancement de grade étant basé sur la valeur professionnelle, l'agent doit avoir été évalué.

#### Établir les tableaux annuels d'avancement de grade :

- Un seul tableau d'avancement par an et par grade.
- Aucune obligation d'inscrire sur les tableaux tous les agents remplissant les conditions pour bénéficier d'un avancement.
- En revanche, préalablement à l'établissement d'un tableau, obligation est faite de procéder à un examen de la valeur professionnelle de chacun des agents remplissant les conditions pour être promus (Conseil d'État, 1<sup>ère</sup> et 6<sup>ème</sup> sous-sections réunies, 27/04/2011, n° 304987).
- Établissement des tableaux d'avancement par l'autorité territoriale par appréciation de la valeur professionnelle et des acquis de l'expérience professionnelle.
- Les tableaux sont valables jusqu'au 31 décembre de l'année en cours.
- Publicité des tableaux annuels d'avancement de grade assurée par le Centre de Gestion.

#### Créer l'emploi (au plus tard à la date de promotion) :

- Délibération de l'organe délibérant pour créer un emploi correspondant au grade d'avancement.
- Suppression, le cas échéant, de l'emploi correspondant à l'ancien grade (par délibération <u>après</u> avis du Comité Technique).

#### Nommer l'agent:

- L'autorité territoriale est libre de promouvoir ou non les agents inscrits sur les tableaux.
- La nomination d'un fonctionnaire sur un grade d'avancement se conçoit en fonction des besoins du service et doit permettre à son bénéficiaire d'exercer les fonctions correspondantes.
- Les nominations ont lieu dans l'ordre d'inscription du tableau.
- Les nominations interviennent dans la limite des taux de promotion.
- Les agents doivent accepter les emplois qui leur sont assignés dans leurs nouveaux grades.

Connectez-vous sur l'application AGIRHE : https://hds.agirhe-cdg.fr/?dep=08

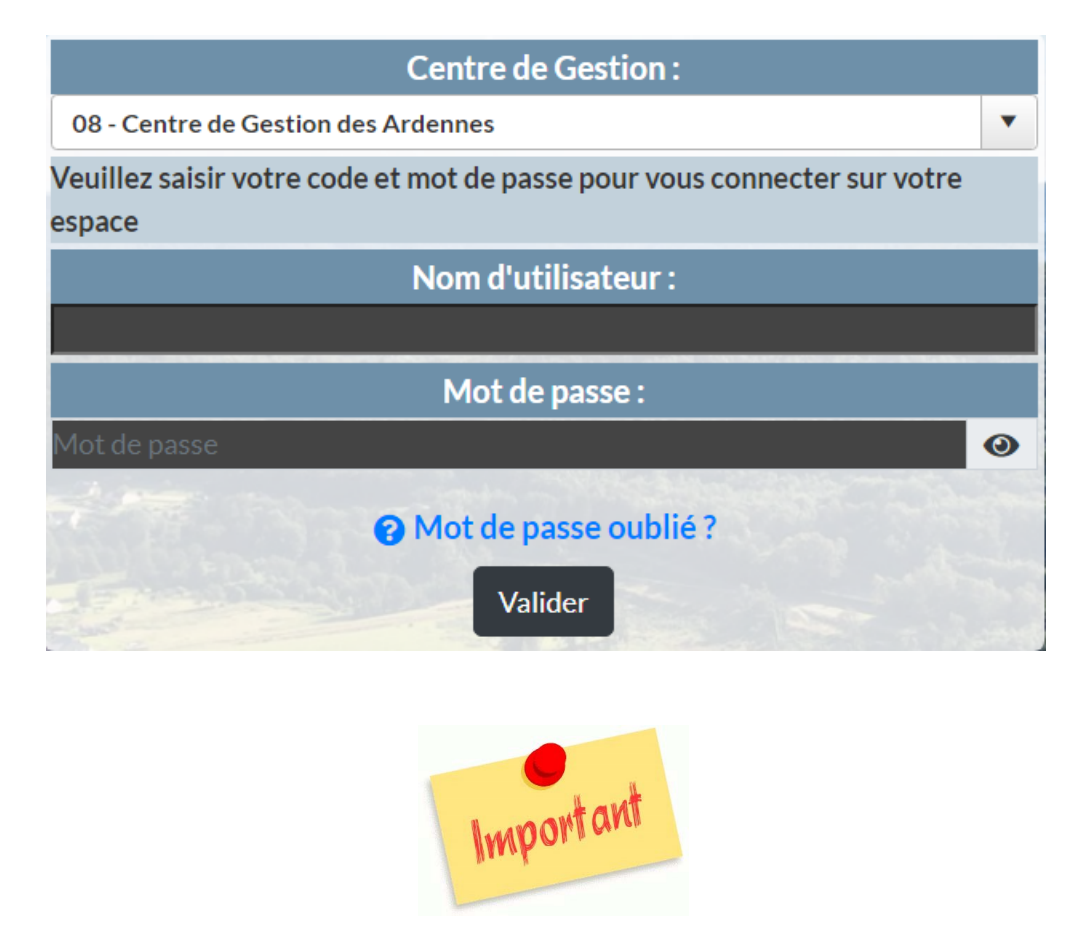

Si ce n'est pas déjà fait, téléchargez au préalable, dans AGIRHE, l'arrêté établi <u>après avis</u> <u>du Comité Technique</u> concernant les Lignes Directrices de Gestion de la collectivité :

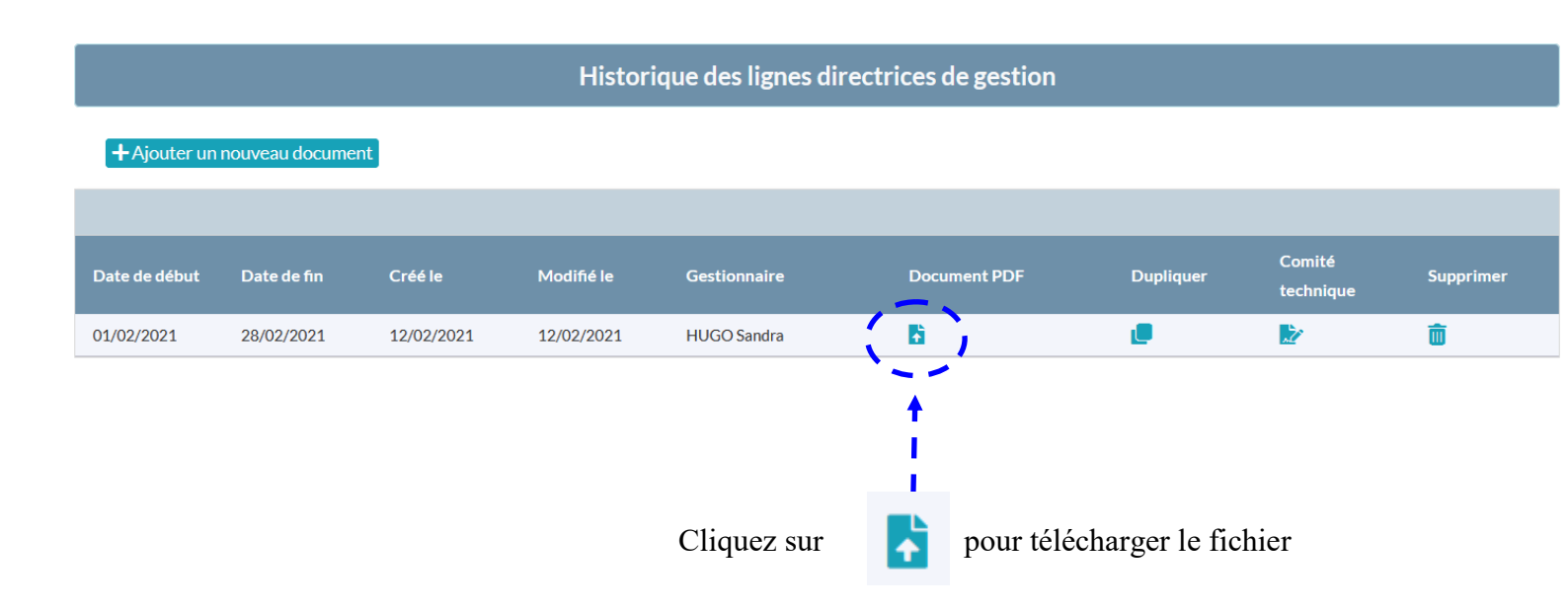

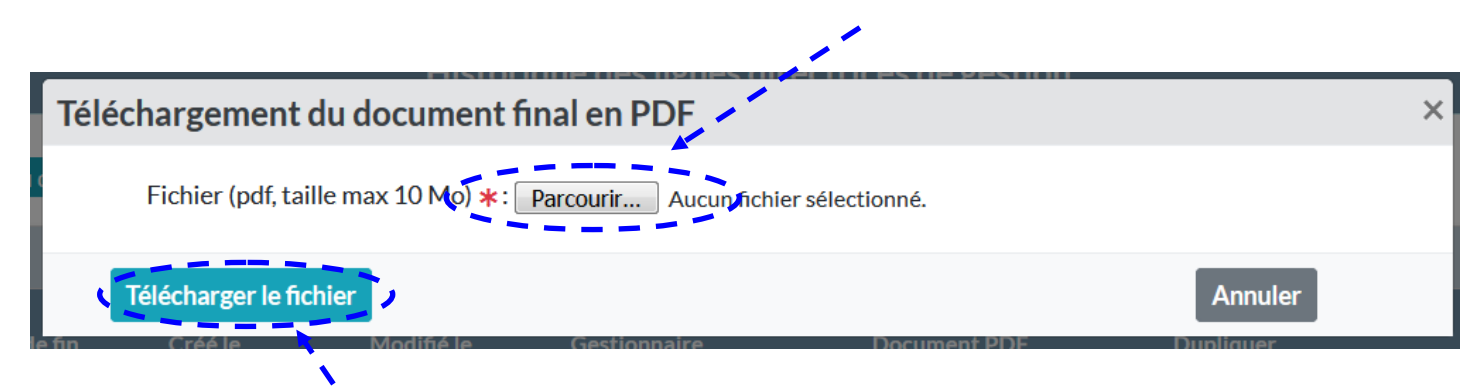

Puis cliquez sur « Télécharger le fichier »

| Date de début | Date de fin | Créé le    | Modifié le | Gestionnaire | Document PDF                          | Dupliquer | Comité<br>technique | Supprimer |
|---------------|-------------|------------|------------|--------------|---------------------------------------|-----------|---------------------|-----------|
| 01/02/2021    | 28/02/2021  | 12/02/2021 | 12/02/2021 | HUGO Sandra  | ( 🛛 🛅 )                               | e         | 2                   |           |
|               |             |            |            |              | <u> </u>                              |           |                     |           |
|               |             |            |            |              | · · · · · · · · · · · · · · · · · · · |           |                     |           |
|               |             |            |            |              | N                                     |           |                     |           |

Le fichier est téléchargé et consultable

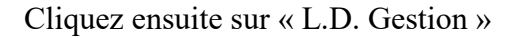

« Avancements de grade »

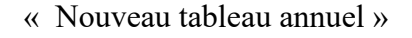

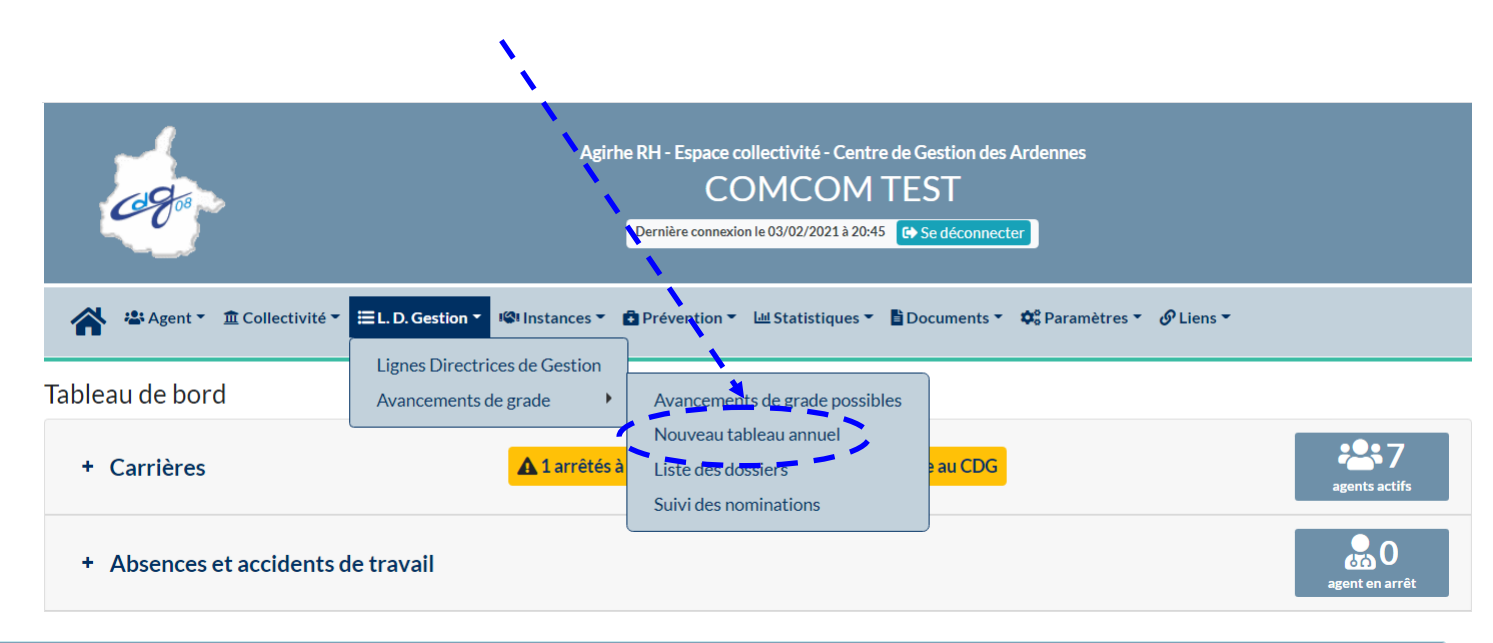

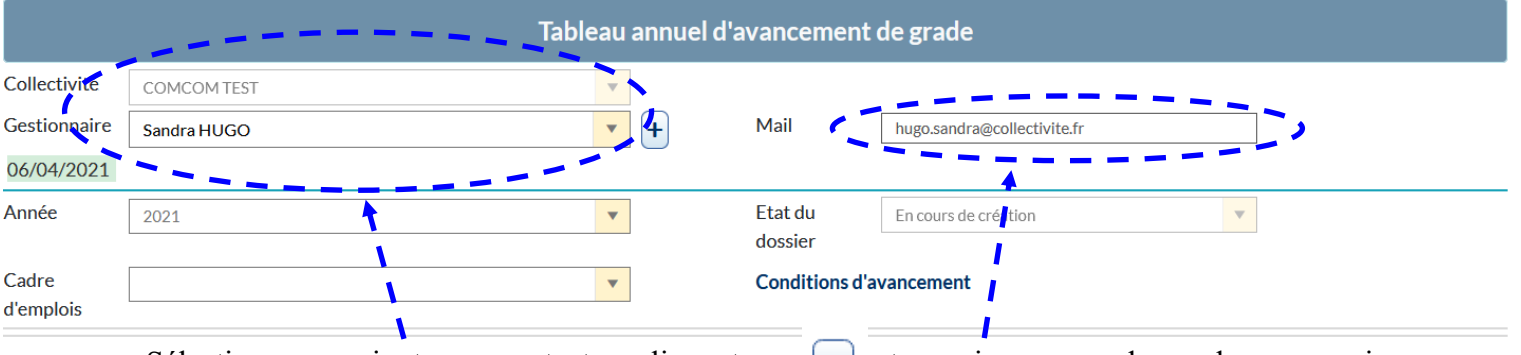

Sélectionnez ou ajoutez un contact en cliquant sur

et renseignez une adresse de messagerie

| Ajout d'un contact |                             |   |  |  |  |  |
|--------------------|-----------------------------|---|--|--|--|--|
| Agent :            | HUGO Sandra                 |   |  |  |  |  |
| Nom :              | HUGO                        |   |  |  |  |  |
| Prénom :           | Sandra                      |   |  |  |  |  |
| Service :          | Ressources Humaines         | ] |  |  |  |  |
| Fonction :         | Sélectionnez une fonction   |   |  |  |  |  |
| Téléphone :        | 03 24 XX XX XX              |   |  |  |  |  |
| E-mail :           | hugo.sandra@collectivite.fr |   |  |  |  |  |
| Valider            | Fermer                      |   |  |  |  |  |

#### Complétez les informations puis cliquez ensuite sur « Valider »

I

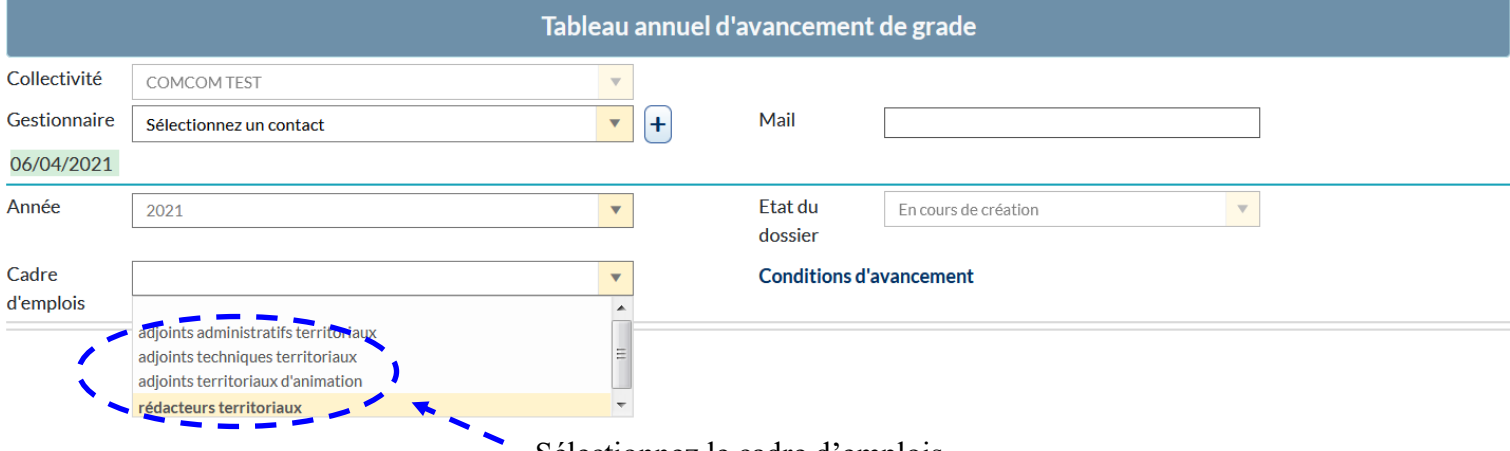

#### Sélectionnez le cadre d'emplois

| Liste des agents adj | oints administratifs territoria      | aux                                                              |                                        |              |                            |                        |                      |       |
|----------------------|--------------------------------------|------------------------------------------------------------------|----------------------------------------|--------------|----------------------------|------------------------|----------------------|-------|
| Agent                | Grade Actuel                         | Grade d'avancement possible                                      | Grade d'avancement proposé             | Critères     | Туре                       | Date<br>possible       | Date<br>Oprévue      | Ordre |
| DIVERS Essai         | adjoint administratif<br>territorial | adjoint administratif<br>territorial principal de<br>2ème classe | territorial principal de 2ème classe 🔻 | 、へ           | Ancienneté<br>O Exam. pro. | 01/04/2021             | 01/05/2021 :         | 1     |
| Cadre d'emplois      | Grade d'avancemer                    | nt Potentiels                                                    | Potentiels Potentiels<br>Femmes Hommes | ;<br>Sél     | ctionnés                   | Sélectionnés<br>Femmes | Sélectionn<br>Hommes | és    |
| Aucune ligne         |                                      |                                                                  | <b>\</b>                               | · /          |                            |                        |                      |       |
| ATTENTION · Lade     | ate prévue d'avancement d            | le grade ne neut âtre antér                                      | eure à la date de validation du tablea | u d'avanceme | nt nor l'Autorité          | Territoriale           |                      |       |

revue d'avancement de grade ne peut être anterieure à la date de validation du tableau d'avancement par l'Autori

# Complétez les informations demandées :

- grade proposé,
- type d'avancement (à l'ancienneté ou au titre de l'examen professionnel),
- date prévue pour l'avancement de grade (non rétroactive),
- ordre de priorité (1, 2, 3 etc.)

Enregistrer la saisie de ce cadre d'emploi

Cliquez sur « Enregistrer la saisie de ce cadre d'emploi »

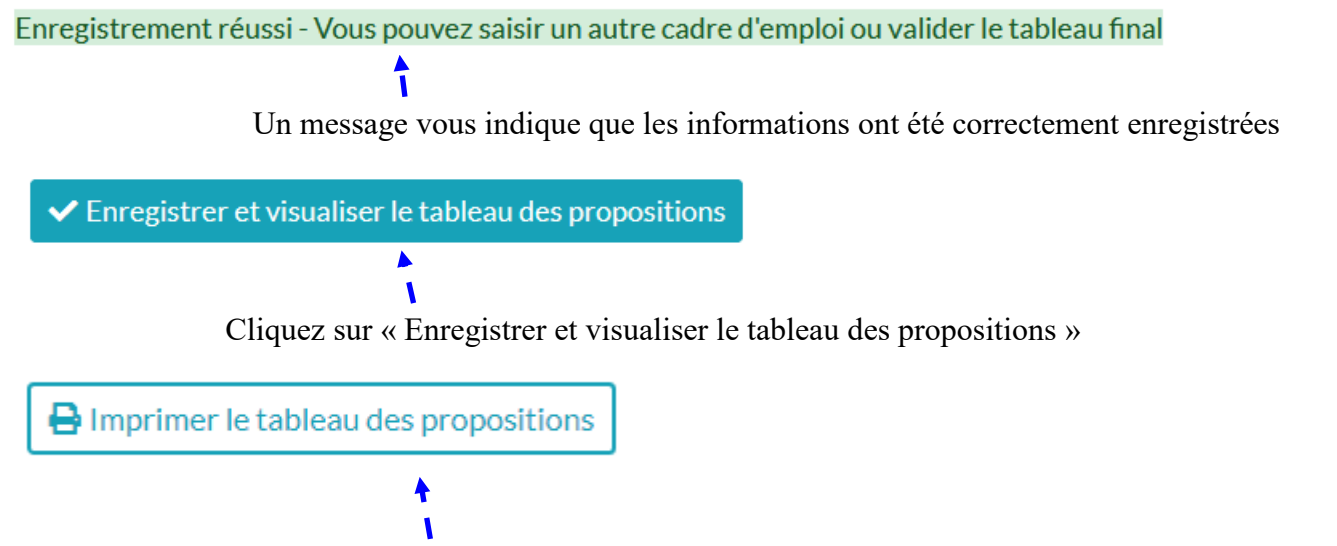

Cliquez sur « Imprimer le tableau des propositions » permet d'éditer les propositions pour les différents cadres d'emplois.

#### COMCOM TEST

#### PROPOSITIONS D'AVANCEMENT DE GRADE

## ANNÉE DE TRAITEMENT 2021

#### Cadre d'emplois des adjoints administratifs territoriaux

| Grade                                                         |         | Ann                                                           | ıée                  | Taux      |                   |                  | Dérogation |                          | Arrondi    |                        |
|---------------------------------------------------------------|---------|---------------------------------------------------------------|----------------------|-----------|-------------------|------------------|------------|--------------------------|------------|------------------------|
| Adjoint administratif territo                                 | rial    | Adjoint administratif territorial<br>principal de 2ème classe |                      |           |                   |                  |            |                          |            |                        |
| Agents                                                        | Туре    |                                                               |                      | Niveau    |                   | Critères retenus |            | Date <u>d'avancement</u> |            |                        |
| Monsieur Essai DIVERS                                         |         | par ancienneté                                                |                      |           | 1                 |                  |            |                          | 01/05/2021 |                        |
| Grade                                                         | Potenti | iels I                                                        | Potentiels<br>Femmes | Pot<br>Ho | tentiels<br>ommes | Sé               | lectionnés | Sélectionn<br>Femmes     | iés<br>;   | Sélectionnés<br>Hommes |
| Adjoint administratif territorial<br>principal de 2ème classe | 1       |                                                               | 0                    |           | 1                 |                  | 1          | 0                        |            | 1                      |

Fait à CHARLEVILLE-MEZIERES, le 3 février 2021

Le Président,

Albert Hugo

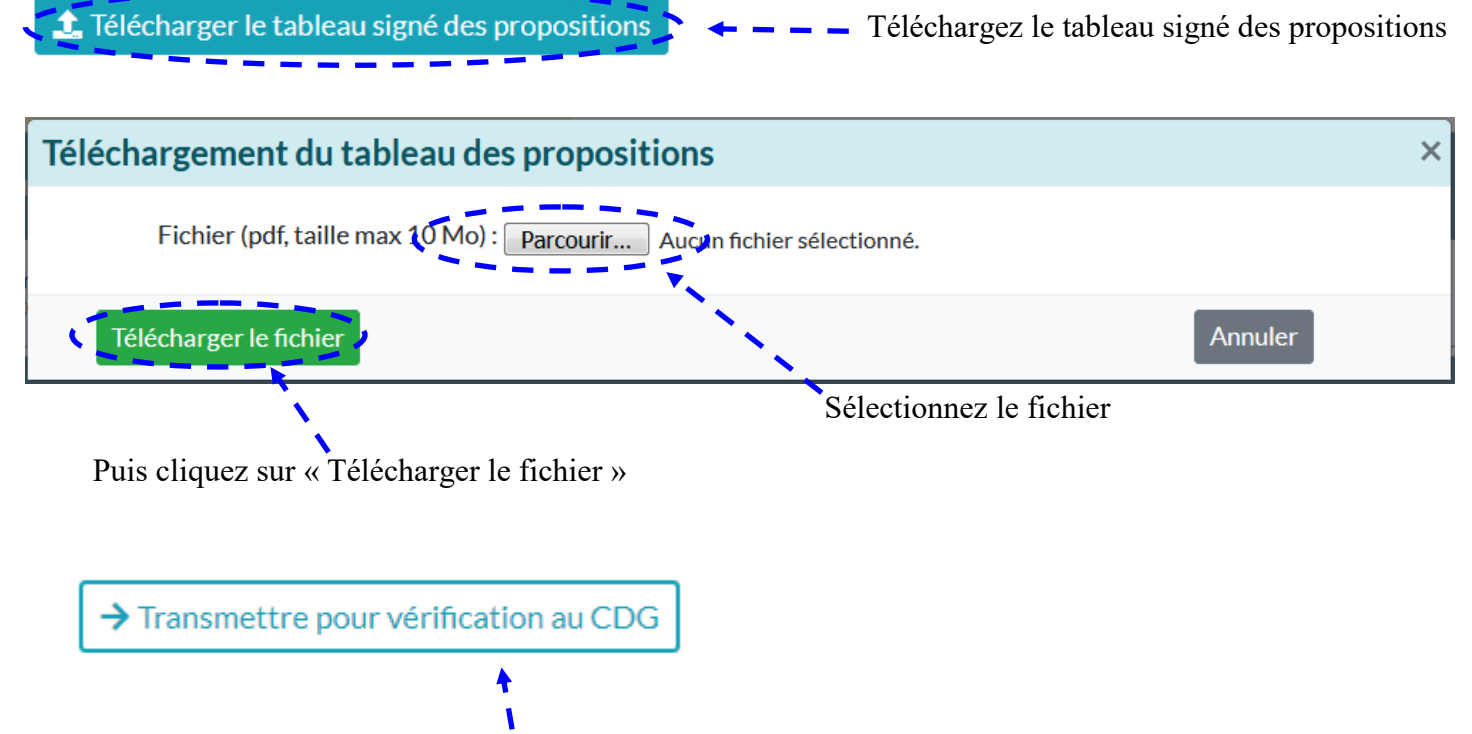

Cliquez sur « Transmettre pour vérification au CDG » permet d'envoyer les propositions d'avancement au service « Conseil Statutaire » du Centre de Gestion afin de recueillir l'avis technique d'un gestionnaire de carrières.

| N°   | Collectivité | Cadre d'emplois                      | Etat            | Année | Ancienneté | Ex.<br>prof. | Créé       | Modifié    |  |  |  |
|------|--------------|--------------------------------------|-----------------|-------|------------|--------------|------------|------------|--|--|--|
| 2760 | COMCOM TEST  | adjoints administratifs territoriaux | Transmis au CDG | 2021  | 1          | 0            | 15/02/2021 | 15/02/2021 |  |  |  |
|      | A .          |                                      |                 |       |            |              |            |            |  |  |  |

L'écran suivant vous confirme que les informations ont été transmises au Centre de Gestion.

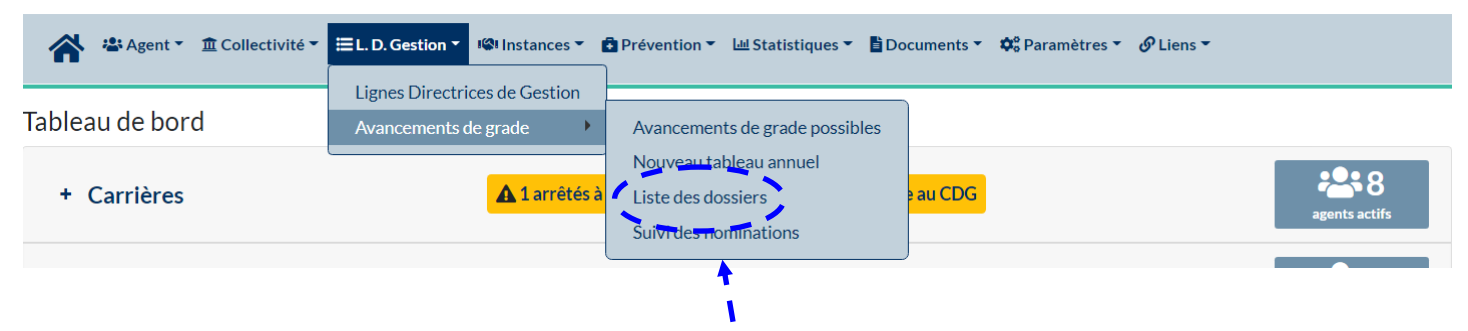

Pour suivre l'évolution du dossier, cliquez sur « Liste des dossiers »

Plusieurs cas de figure peuvent alors se présenter :

| 2760 | COMCOM TEST | adjoints administratifs territoriaux | En cours<br>d'instruction par<br>le CDG | 2021 | 1 | 0 | 15/02/2021 | 15/02/2021 |   |   |
|------|-------------|--------------------------------------|-----------------------------------------|------|---|---|------------|------------|---|---|
|      |             |                                      |                                         |      |   |   |            |            |   |   |
| 2760 | COMCOM TEST | adjoints administratifs territoriaux | A modifier                              | 2021 | 1 | 0 | 15/02/2021 | 15/02/2021 |   |   |
|      |             |                                      |                                         |      |   |   |            |            |   |   |
| 2760 | COMCOM TEST | adjoints administratifs territoriaux | Vérifié par le<br>CDG                   | 2021 | 1 | 0 | 15/02/2021 | 15/02/2021 | θ | R |

| Tableau annuel d'avancement de grade                                       |                                         |                                                                        |                                  |                  |                       |                           |                        |                                   |                          |  |
|----------------------------------------------------------------------------|-----------------------------------------|------------------------------------------------------------------------|----------------------------------|------------------|-----------------------|---------------------------|------------------------|-----------------------------------|--------------------------|--|
| Collectivité                                                               | СОМСОМ ТЕ                               | ST                                                                     |                                  | <b>v</b>         |                       |                           |                        |                                   |                          |  |
| Gestionnaire                                                               | Sandra HUG                              | 0                                                                      |                                  | <b>+</b>         | Mail                  | hugo.sandra@coll          | ectivite.fr            |                                   |                          |  |
| Lignes directrices de gestion présentées au comité technique du 06/04/2021 |                                         |                                                                        |                                  |                  |                       |                           |                        |                                   |                          |  |
| Année                                                                      | 2021                                    |                                                                        | ,                                | <b>*</b>         | Etat du<br>dossier    | Vérifié par le CD         | iG j                   | •                                 |                          |  |
| Agent                                                                      | Grade Actuel                            | Grade<br>d'avancement<br>possible                                      | Grade<br>d'avancement<br>proposé | Critères         | Туре                  | Date Dat<br>possible prév | e Ordre<br>vue         | Proposition<br>recevable<br>CDG   | Observations CDG         |  |
| DIVERS<br>Essai                                                            | adjoint<br>administratif<br>territorial | adjoint<br>administratif<br>territorial<br>principal de 2ème<br>classe | adjoint admin 🔻                  |                  | Ancienneté Exam. pro. | 01/04/2021 01/0           | 05/2021 1              | <ul><li>Oui</li><li>Non</li></ul> | i.                       |  |
| Cadre d'emplo                                                              | bis                                     | Grade d'avancement                                                     |                                  | Potentiels       | Potentie.<br>Femmes   | s Potentiels<br>Hommes    | Sélectionnés           | Sélectionnés<br>Femmes            | s Sélectionnés<br>Hommes |  |
| adjoints adminis<br>territoriaux                                           | stratifs                                | adjoint administratif territ<br>2ème classe                            | orial principal de               | 1                | 6                     | 1                         | 1                      | 0                                 | 1                        |  |
| ATTENTION :                                                                | La date prévu                           | e d'avancement de grae                                                 | de ne peut être antérie          | eure à la date d | le validation du      | u tableau d'avancen       | nent par l'Autorité To | erritoriale.                      |                          |  |

Une fois le dossier vérifié par le Centre de Gestion, il est possible d'imprimer le tableau annuel d'avancement de grade.

| <br>                             |
|----------------------------------|
| <br>🔒 Imprimer le tableau annuel |
|                                  |

|                                                             | ARRÊTE ÊTA                                                                                                    | ABLISSANT LE TABLEAU AN                                                                                                    | NUEL                                                                                                    |
|-------------------------------------------------------------|----------------------------------------------------------------------------------------------------|----------------------------------------------------------------------------------------------------|----------------------------------------------------------------------------------------------------|
|                                                             | D'A                                                                                                    | VANCEMENT DE GRADE                                                                                                    |                                                                                                    |
|                                                             | CADRE D'EMPLOIS de<br>pour l'accès au GRADE g                                                                                                    | Année 2021<br>as <u>ADJOINTS ADMINISTRATIFS TE</u><br>e.adjoint administratif territorial principa                                                                                                    | <u>RRITORIAUX</u><br>l de 2ème classe                                                                                   |
| Le Prés                                                     | sident de COMCOM TEST                                                                                                    |                                                                                                    |                                                                                                    |
| Vu la                                                       | loi n°83-634 du 13 juillet 1983 porta                                                                                                    | int droits et obligations des fonctionn                                                                                                    | aires,                                                                                                    |
| Vu la<br>ter                                                | loi n°84-53 du 26 janvier 1984 p<br>rritoriale,                                                                                                    | portant dispositions statutaires relati                                                                                                    | ves à la fonction publique                                                                                              |
| Vu la<br>po                                                 | délibération en date du fixant<br>dice municipale),                                                                                                    | le taux de promotion, (sauf pour le c                                                                                                    | adre d'emplois des agents de                                                                                            |
| Vu le                                                       | décret portant statut particulier du ca                                                                                                    | dre d'emplois des adjoints administra                                                                                                    | tifs territoriaux,                                                                                                    |
|                                                             |                                                                                                    | ARRĒTE                                                                                                    |                                                                                                    |
| conten                                                      | Nove of software                                                                                                    | Carls Astrol                                                                                                    | Cook Province                                                                                                    |
|                                                             | Nom et prénom                                                                                                    | Grade Actuel                                                                                                    | Grade d'avancement                                                                                                    |
| 1 Å                                                         | 4 DIVERS Essai                                                                                                    | adjoint administratif territorial                                                                                                    | adjoint administratif territorial<br>principal de 2ème classe                                                           |
| (Les no                                                     | minations sont obligatoirement prov<br>ccéder le 31 décembre de l'année                                                                                                    | ioncées dans l'ordre du tableau, au c<br>en cours. Elles interviennent au vu                                                                                                    | ours de la période de validité qui n<br>de la délibération fixant les ratio                                             |
| peut ex<br>d'avani<br>]                                     | <i>cement de grade).</i><br><u>Total promouvables</u> : 1<br>Nombres d'hommes : 1<br>Nombre de femmes : 0<br>Total promus : 1                                                                                                    |                                                                                                    |                                                                                                    |
| peut ex<br>d'avani<br>]<br><u>]</u><br><u>Article</u>       | <i>cement de grade).</i><br><u>Total promouvables</u> : 1<br>Nombres d'hommes : 1<br>Nombre de femmes : 0<br><u>Total promus</u> : 1<br>Nombres d'hommes : 1<br>Nombre de femmes : 0<br><u>2</u> : Le présent tableau d'avanceme                                                                                                    | nt sera transmis :                                                                                                    |                                                                                                    |
| peut ex<br>d'avani<br>]<br><u>Article</u>                   | cement de grade).<br><u>Total promouvables</u> : 1<br>Nombres d'hommes : 1<br>Nombre de femmes : 0<br><u>Total promus</u> : 1<br>Nombres d'hommes : 1<br>Nombre de femmes : 0<br><u>2</u> : Le présent tableau d'avanceme<br>- au Centre de Gestion de la<br>conformément aux dispositio<br>- au comptable <i>de la collectiviti</i>                                                    | nt sera transmis :<br>Fonction Publique Territoriale des J<br>ns de l'article 80 de la loi n° 84-53 su<br>é / de l'établizsement.                                                                                                    | Ardennes qui en assurera la public<br>svisée,                                                                           |
| peut ex<br>d'avani<br>]<br><u>Article</u><br><u>Article</u> | <pre>cement de grade). Iotal promouvables : 1 Nombres d'hommes : 1 Nombre de femmes : 0 Iotal promus : 1 Nombres d'hommes : 1 Nombre de femmes : 0 2 : Le présent tableau d'avanceme - au Centre de Gestion de la conformément aux dispositio - au comptable de la collectivit 3 : Le Président</pre>                                                                                   | nt sera transmis :<br>Fonction Publique Territoriale des J<br>ns de l'article 80 de la loi n° 84-53 su<br>é / de l'établizsement.                                                                                                    | Ardennes qui en assurera la public<br>svisée,                                                                           |
| peut ex<br>d'avani<br>]<br><u>Article</u><br><u>Article</u> | cement de grade). Iotal promouvables : 1<br>Nombres d'hommes : 1<br>Nombre de femmes : 0 Iotal promus : 1<br>Nombre de femmes : 0 2 : Le présent tableau d'avanceme - au Centre de Gestion de la conformément aux dispositio - au comptable de la collectivit 3 : Le Président - certifie sous sa responsabilité - informe que le présent arôt Administratif de Châlons-en publication. | nt sera transmis :<br>Fonction Publique Territoriale des J<br>ns de l'article 80 de la loi n° 84-53 su<br>é / de l'établissement.<br>le caractère exécutoire de cet acte,<br>é peut faire l'objet d'un recours pour<br>-Champagne dans un délai de 2 mo | Ardennes qui en assurera la public<br>svisée,<br>excès de pouvoir devant le Tribu<br>is à compter de sa transmission et |

Date de validation du tableau par l'autorité territoriale:

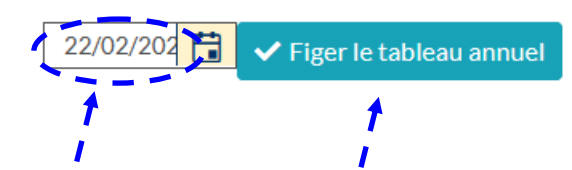

Renseignez la date de signature du tableau annuel d'avancement de grade par l'autorité territoriale puis cliquez sur « Figer le tableau annuel ».

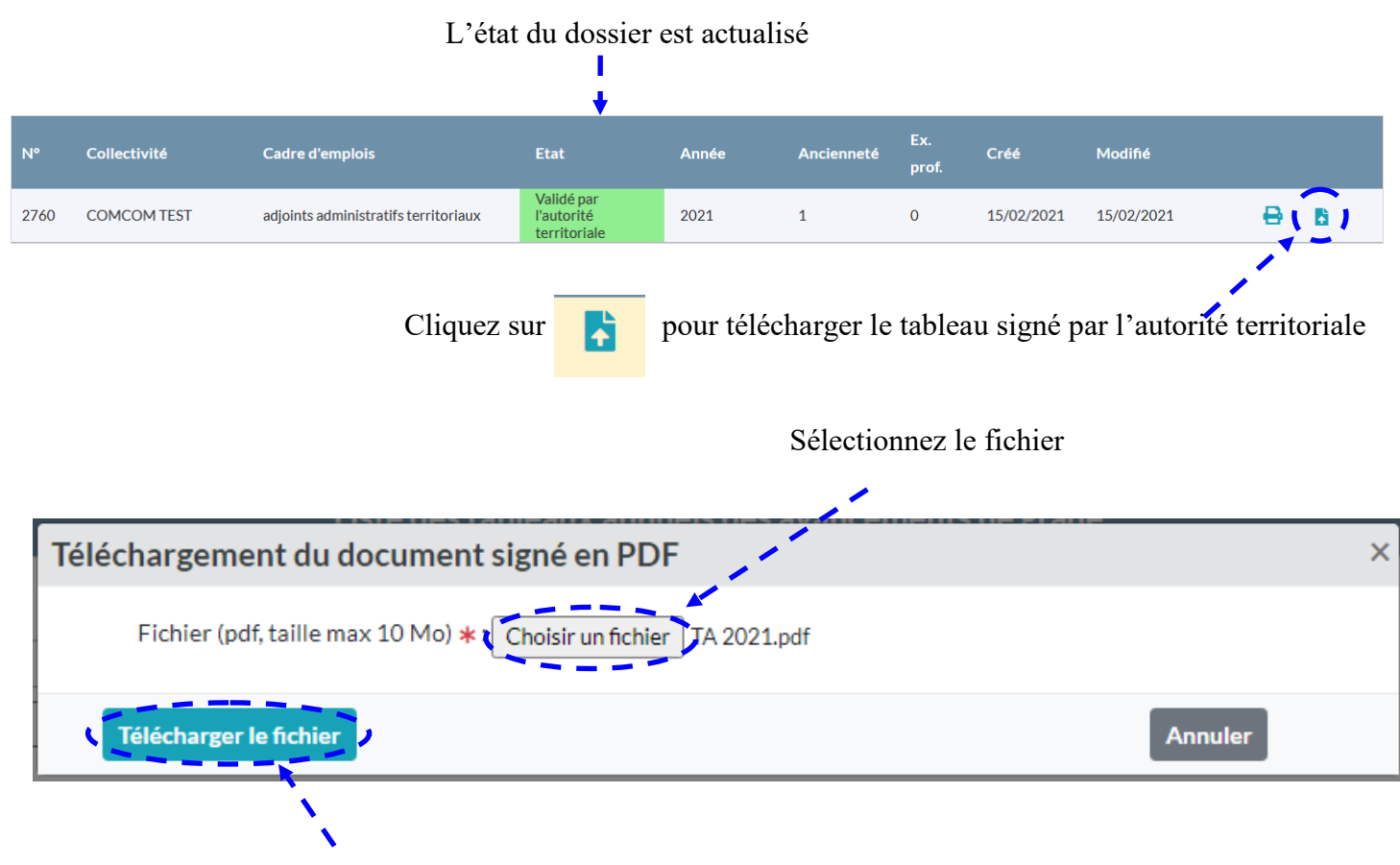

Puis cliquez sur « Télécharger le fichier » <u>afin que le Centre de Gestion puisse procéder à la publicité</u> <u>du tableau annuel d'avancement.</u>

Pour imprimer les arrêtés d'avancement de grade, cliquez sur « Agent » puis « Arrêtés Avanc. de grade »

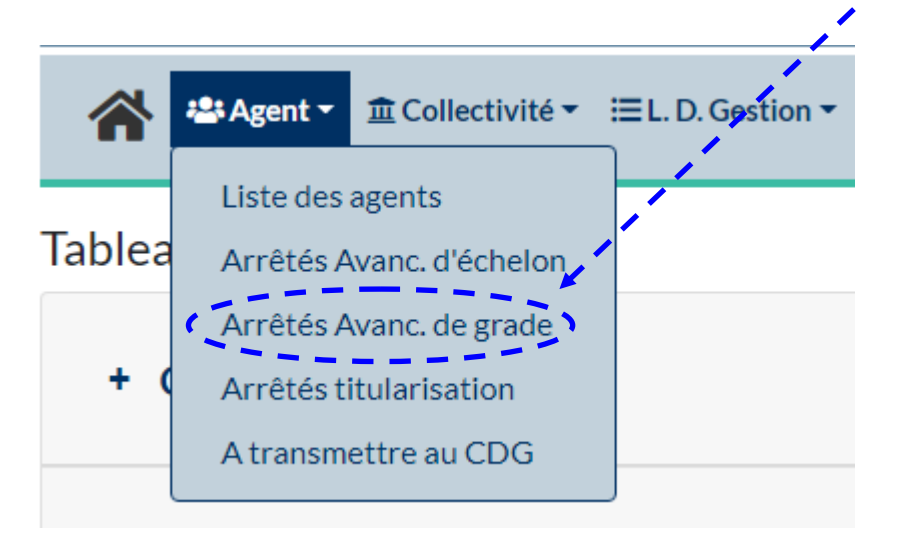

L' écran suivant apparaît :

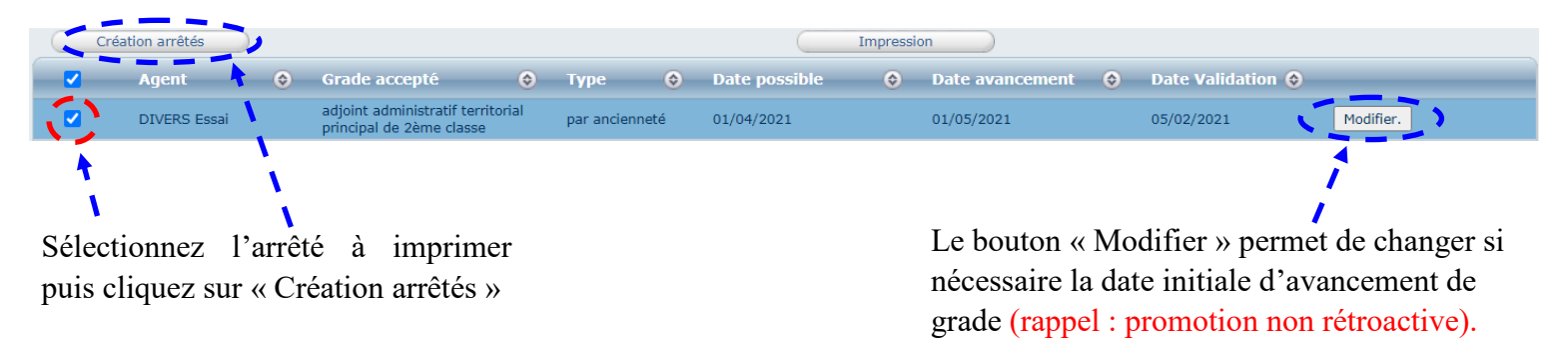

|                          | ARRETE PORTANT AVANCEMENT AU GRADE<br>d'adjoint administratif territorial principal de 2ème classe                                                                                                    |
|--------------------------|----------------------------------------------------------------------------------------------------|
| COMCON<br>Le Préside     | M TEST<br>ent,                                                                                                    |
| Vu la loi<br>région      | n° 82-213 du 2 mars 1982 modifiée relative aux droits et libertés des communes, des départements et d<br>ns,                                                                                                    |
| Vu la loi                | n° 83-634 du 13 juillet 1983 modifiée portant droits et obligations des fonctionnaires,                                                                                                    |
| Vu la loi<br>Territ      | n° 84-53 du 26 janvier 1984 modifiée portant dispositions statutaires relatives à la Fonction Publique<br>toriale,                                                                                                    |
| Vu le déc<br>catégo      | rret n° 2016-596 du 12 mai 2016 portant organisation des carrières des fonctionnaires territoriaux de<br>orie C,                                                                                                    |
| Vu le dé<br>admir        | cret n° 2006-1690 du 22/12/2006 modifié portant statut particulier du cadre d'emplois des adjoin<br>nistratifs territoriaux,                                                                                                    |
| Vu le déc<br>des ac      | cret n° 2016-604 du 12/05/2016 modifié fixant l'échelonnement indiciaire applicable au cadre d'emplo<br>djoints administratifs territoriaux,                                                                                                    |
| Vu la situ               | iation administrative actuelle de Monsieur Essai DIVERS,                                                                                                    |
| Vu la dél<br>admir       | libération en date du du Conseil Communautaire créant l'emploi permanent d'adjoi<br>nistratif territorial principal de 2ème classe,                                                                                                    |
| Vu l'arrê<br>princi      | té en date du établissant le tableau annuel d'avancement du grade de adjoint administratif territori<br>ipal de 2ème classe,                                                                                                    |
| Considéra:<br>administra | nt que Monsieur Essai DIVERS est inscrit sur le tableau d'avancement définitif au grade d'adjoi<br>tif territorial principal de 2ème classe au choix,                                                                                                    |
|                          | ARRÊTE                                                                                                    |
| Article 1 :              | A compter du 01/05/2021, Monsieur Essai DIVERS est promu comme suit :                                                                                                    |
|                          | Situation nouvelle au 01/05/2021                                                                                                    |
|                          | Grade : adjoint administratif territorial principal de 2ème classe<br>Échelon : 05 - IB : 376 / IM : 346                                                                                                    |
|                          | avec un reliquat d'anciennete de 1 an                                                                                                    |
| Article 2 :              | Le Président certifie le caractère exécutoire de cet acte et informe que le présent arrêté peut fai<br>l'objet d'un recours pour excès de pouvoir devant le Tribunal Administratif de Châlons-er<br>Champagne dans un délai de deux mois à compter de sa notification. |
| Article 3 :              | Le présent acte dont une copie sera communiquée à l'agent, sera transmis :                                                                                                    |
|                          | <ul> <li>- au Président du Centre de Gestion de la Fonction Publique Territoriale des Ardennes,</li> <li>- au Comptable de la collectivité.</li> </ul>                                                                                                    |
|                          | Fait à CHARLEVILLE-MEZIERES, le 16 février 202                                                                                                    |
| Notifié à l'             | 'intéressé le Le Président,                                                                                                    |
|                          |                                                                                                    |
| Nonsieur                 | LSSAI DIVERS Albert Hugo                                                                                                    |

| L'arrêté apparaît en violet dans « Déroulement de carrière ».<br>Cela indique qu'il est en attente de validation par votre gestionnaire de carrières                                                                                                    |  |
|----------------------------------------------------------------------------------------------------|--|
| D108976       DIVERS Essai adjoint administratif territorial       COMCOM TEST (081515)       DHS :1775         Retour à la liste des agents       Identité       Carrière       Fiches de poste       Prévention       Formations       Expériences       Compétences       Absences       Evaluation       Historiques |  |
| Situation administrative actuelle                                                                                                    |  |
| Déroulement de carrière       Ajouter un acte       Services antérieurs       Ajouter une carrière                                                                                                    |  |
| Date 🛇 Arrêté 📀 Grade 📀 Ech. 🤄 DH£ Collectivité 🔄                                                                                                    |  |
| 01/05/2021       Avancement de grade       adjoint<br>administratif       05(C2)       2500       COMCOM TEST       Supp.       Imprime         de 2ème classe       de 2ème classe       E       E       E       E       E                                                                                              |  |
| Important                                                                                                    |  |

Il est indispensable de transmettre une copie signée de l'arrêté à votre gestionnaire de carrières référent par messagerie électronique afin qu'il valide l'information renseignée dans AGIRHE.

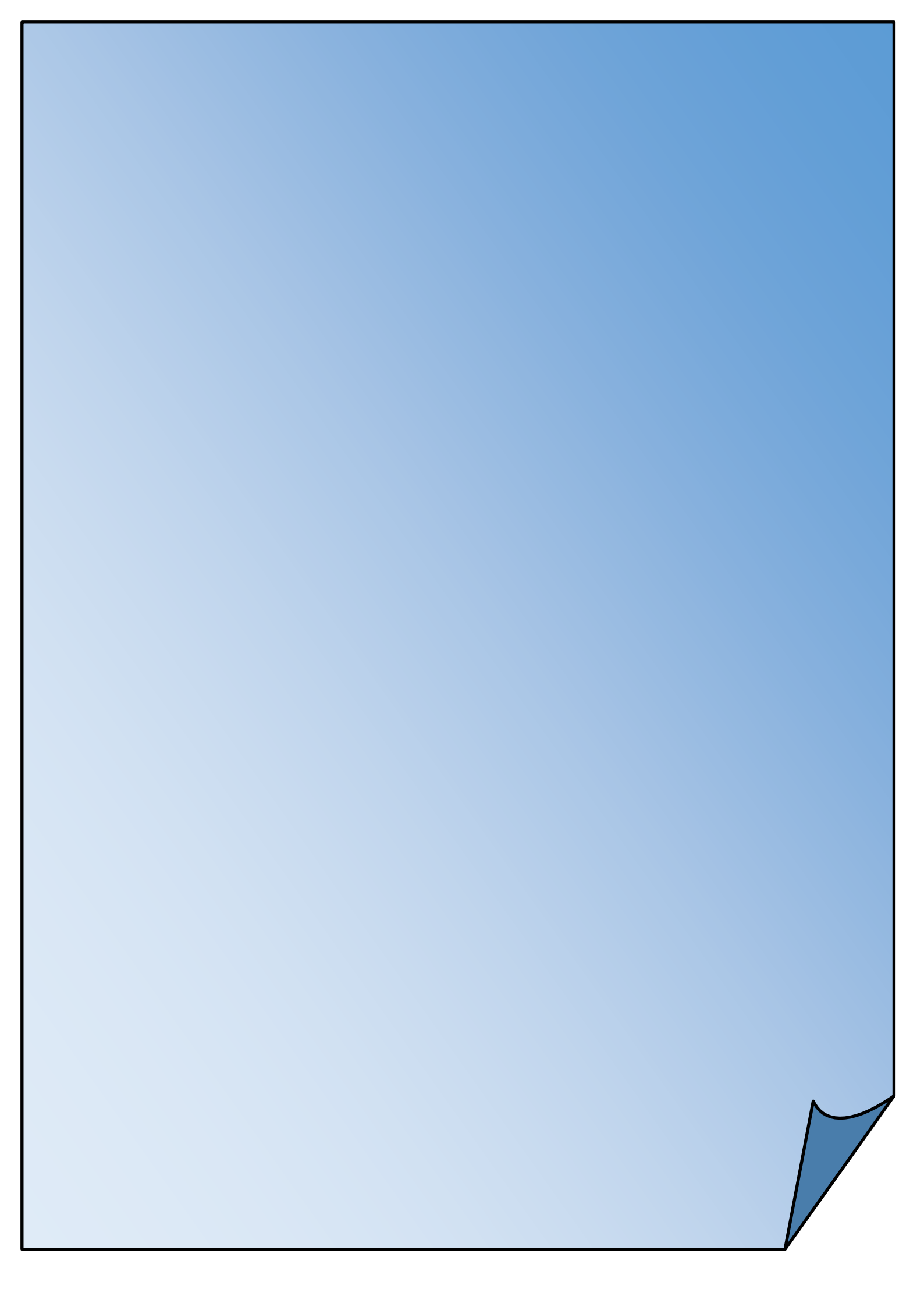